# 宇宙網路電話 i Phone 安裝說明書

步驟1

請至 App Store 搜尋 3cxphone 下載安裝 (免費軟體)

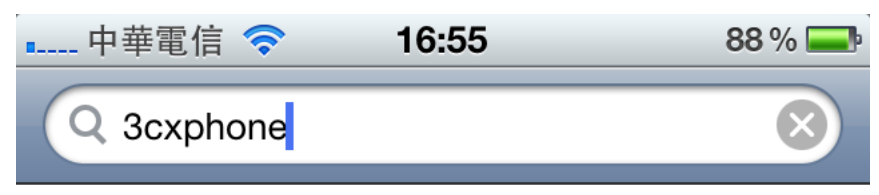

3cxphone - voip / sip softpho...

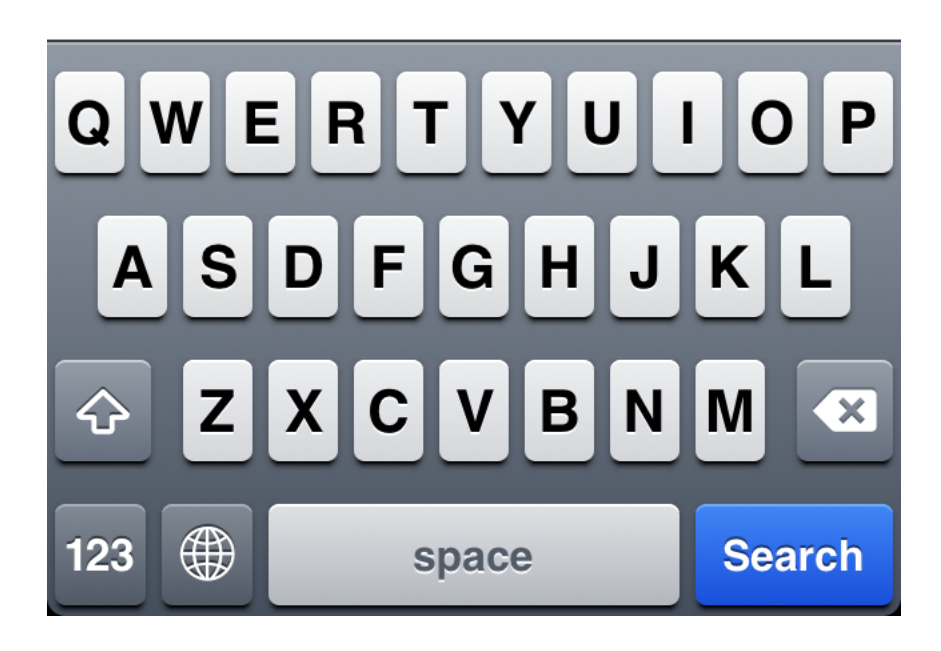

安裝完成請點選右上角 Profiles

| 中華電信 裦         | 16:55    | 88 % 💻    |  |  |
|----------------|----------|-----------|--|--|
| 1.1.5          |          | Profiles  |  |  |
| 3              |          |           |  |  |
| Not Registered |          |           |  |  |
| 1              | 2<br>ABC | 3<br>DEF  |  |  |
| 4<br>GHI       | 5<br>JKL | 6<br>MNO  |  |  |
| 7<br>PQRS      | 8<br>TUV | 9<br>WXYZ |  |  |
| *              | 0<br>+   | #         |  |  |
| 1              | ¥:       |           |  |  |

點選 Settings

| 中華電信 🛜         | 16:55 | 88 % 🚍   |  |
|----------------|-------|----------|--|
| 1.1.5          |       | Profiles |  |
|                |       |          |  |
|                |       |          |  |
|                |       |          |  |
| Not Registered |       |          |  |
| 1              | 2     | 3        |  |
|                | ABC   | DEF      |  |
| 4              | 5     | 6        |  |
| GHI            | JKL   | MNO      |  |
| 7              | R     | ۵        |  |
| PORS           | TUV   | WXYZ     |  |
| Settings       |       |          |  |
| Profiles       |       |          |  |
|                |       |          |  |

設定

- (1) Name: <-設定你的英文名字
- (2) Display name: <-設定你去電顯示名稱 Ex.請使用本機電話號碼
- (3) User: <-請設定本公司給予網路電話號碼 Ex.070XXXXXX
- (4) ID: <-請設定本公司給予網路電話號碼 Ex.070XXXXXX
- (5) Password: <-請設定本公司給予密碼 (英文字母大小寫請注意!!)

| 中華電信 裦        | 16:56    | 88 % 💻      |
|---------------|----------|-------------|
|               | Settings | Done        |
| Account       |          |             |
| Name:         |          |             |
| Display name  | e:       |             |
| Credentials   |          |             |
| User:         |          |             |
| ID:           |          |             |
| Password:     |          |             |
| Server settin | gs       |             |
| Use as        |          | In Office 🔉 |
|               |          |             |

請將畫面往下移 設定:

- (1) Local PBX IP: <-voip.0813.tw
- (2) External PBX IP:<- voip.0813.tw

其它設定 勿動

| 中華電信 裦         | 0:59     | 78 % 🗲                |
|----------------|----------|-----------------------|
| 5              | Settings | Done                  |
| Server setting | js       |                       |
| Use as         | Ir       | n Office 🔉            |
| Local PBX IP:  | voi      | p.0813.tw             |
| External PBX   | IP: voi  | p.0813.tw             |
| PBX port:      |          | 5060                  |
| STUN Server:   | stun     | 3.3cx.com             |
| Proxy:         |          |                       |
| Integration    |          |                       |
| Record Calls   |          | $\bigcirc \bigcirc ]$ |
| Phonebook "-   | +" to:   | 00                    |

### 步驟六

請點選 右上角 Done

螢幕出現 On Hook 即代表完成安裝,可撥打網路電話

| 中華電信 🛜    | 1:05     | 80% 🗲         |  |
|-----------|----------|---------------|--|
| 1.1.5     |          | 07003         |  |
|           |          |               |  |
|           |          | X             |  |
|           |          |               |  |
| On Hook   | N        | lo voicemails |  |
| 1         | 2<br>ABC | 3<br>DEF      |  |
| 4<br>GHI  | 5<br>JKL | 6<br>MNO      |  |
| 7<br>PQRS | 8<br>TUV | 9<br>WXYZ     |  |
| *         | 0<br>+   | #             |  |
| 1         | <b>*</b> |               |  |